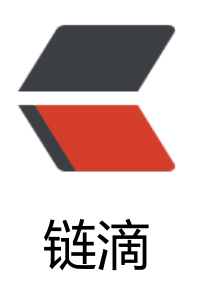

## linux【硬盘扩容】

作者: haxLook

- 原文链接: https://ld246.com/article/1617980065918
- 来源网站: 链滴
- 许可协议: 署名-相同方式共享 4.0 国际 (CC BY-SA 4.0)

VmWare 的虚拟机的使用中,经常会出现内存不足的情况,前段时间在做项目中,发现虚拟机中 docker 出现了开机无法使用,使用命令出错,

最开始运行 docker ps 出现了如下:

<code class="language-bash highlight-chroma"><span class="highlight-line"><span c ass="highlight-cl">Cannot connect to the Docker daemon at unix:///var/run/docker.sock. Is t e docker daemon running?<span class="highlight-err">'</span>

</span></span></code>

<使用 <strong>systemctl start docker</strong> 处理好了,但是第二次开机的时候问题更大,直接什么都不行了,使用 systemctl start docker 直接出现了如下的错误

<code class="language-bash highlight-chroma"><span class="highlight-line"><span c ass="highlight-cl">Job <span class="highlight-k">for</span> docker.service failed because he control process exited with error code. See <span class="highlight-s2">"systemctl status ocker.service"</span> and <span class="highlight-s2">"journalctl -xe"</span> <span class= highlight-k">for</span> details.<span class="highlight-err">'</span> </span></code>

>这搞得心态裂开,然后又是一顿操作,在网上查找的时候我从来不怎么看一楼,因为一楼可能是的三楼的,三楼看的4楼,一般质量高点的分布在3-5楼之间,总而言之有2中处理方式,但是有。

>第一种 vi /etc/sysconfig/selinux , 把 selinux 属性值改为 disabled。然后重启系统, docker 可以启动啦

第二种 vi /etc/docker/daemon.json 然后写入参数

<code class="language-bash highlight-chroma"><span class="highlight-line"><span c ass="highlight-cl"><span class="highlight-o">{</span> <span class="highlight-s2">"storag -driver"</span>: <span class="highlight-s2">"devicemapper"</span> <span class="highligh -o">}</span>

</span></span></code>

我使用的第二种,保存以后,成功了,但是当我使用 docker images 的使用的时候,曹我的镜像没了,顿时傻了,赶紧把 etc/docker/daemon.json 文件夹删除,使用 docker images 的时候却有了,一顿骚操作以后,发现我可能只处理这一次开机问题,可能下次开机的时候问题还会继续出现。且这个时候还有一个问题,我发现我的虚拟机无法上传文件,上传就出现覆盖情况。下意识使用了一下df -m。完了居然是磁盘满了,所以下次你要是出现上述问题,可以看一下的你的磁盘使用的情况>

<h2 id="进入今天的主题磁盘扩容">进入今天的主题磁盘扩容</h2>

vmware 扩容截图如下,但是这步操作还没有真正的使用虚拟机的分区扩容,而且还与一个问题 vmware 磁盘扩大以后如何缩小,有知道的小伙伴可以留个言,目前我还是倍感疑惑。 <img src="https://ld246.com/images/img-loading.svg" alt="image.png" data-src="https: /b3logfile.com/file/2021/04/image-ee343056.png?imageView2/2/interlace/1/format/jpg"></

\$第一步登录虚拟机,使用 root 用户。

命令 <code>fdisk -l</code>

<img src="https://ld246.com/images/img-loading.svg" alt="image.png" data-src="https: /b3logfile.com/file/2021/04/image-b15d930f.png?imageView2/2/interlace/1/format/jpg"></

合令 <code>fdisk /dev/sda</code>

<img src="https://ld246.com/images/img-loading.svg" alt="image.png" data-src="https: /b3logfile.com/file/2021/04/image-2d2d9754.png?imageView2/2/interlace/1/format/jpg">< p>

接下面操作请在重启以后不同系统可能会有差异,我的 centos7,在上述输入 w 以后出现的结果

<img src="https://ld246.com/images/img-loading.svg" alt="image.png" data-src="https://b3logfile.com/file/2021/04/image-fe143981.png?imageView2/2/interlace/1/format/jpg"></

> >重启开机 合令 <code>fdisk -l</code> <img src="https://ld246.com/images/img-loading.svg" alt="image.png" data-src="https: /b3logfile.com/file/2021/04/image-a03456b8.png?imageView2/2/interlace/1/format/jpg"></ > k式化磁盘 合令 <code>mkfs.ext3 /dev/sda3</code> <img src="https://ld246.com/images/img-loading.svg" alt="image.png" data-src="https: /b3logfile.com/file/2021/04/image-11c31e75.png?imageView2/2/interlace/1/format/jpg"></ > 接下里讲入 lvm 输入 <code>lvm</code> <code>pvcreate /dev/sda3</code> <code>pvdisplay</code> <img src="https://ld246.com/images/img-loading.svg" alt="image.png" data-src="https: /b3logfile.com/file/2021/04/image-183eeb41.png?imageView2/2/interlace/1/format/jpg"></ > >注意上述的 VG Name 系统的名称 <img src="https://ld246.com/images/img-loading.svg" alt="image.png" data-src="https: /b3logfile.com/file/2021/04/image-279cd82d.png?imageView2/2/interlace/1/format/jpg"></ k下来使用继续在 lvm 中 cento 为系统名称 输入 <code>vgextend centos /dev/sda3</code> <img src="https://ld246.com/images/img-loading.svg" alt="image.png" data-src="https: /b3logfile.com/file/2021/04/image-5402916e.png?imageView2/2/interlace/1/format/jpg"></ 输入 lvextend -L +15G /dev/mapper/centos-root <img src="https://ld246.com/images/img-loading.svg" alt="image.png" data-src="https: /b3logfile.com/file/2021/04/image-443e7b04.png?imageView2/2/interlace/1/format/jpg"></ 接下来开始刷新操作 <有的使用 <code>resize2fs /dev/mapper/centos-root</code> 可以 如果报错使用 <code>xfs growfs /dev/mapper/centos-root</code> <img src="https://ld246.com/images/img-loading.svg" alt="image.png" data-src="https: /b3logfile.com/file/2021/04/image-8dcb86a1.png?imageView2/2/interlace/1/format/jpg"></ > <不知道大家一般使用虚拟机的连接工具是什么,我是 xshell 和 MobaXterm 一起使用的,在我 来 xhell 在多模块中使用起来还是更加的方便一些。 <等待阿里云盘可以可以分享以后,将 MobaXterm 下载地址分享如下</p>